## **Grain Assembly Process**

Last Modified on 02/21/2022 4:16 pm CST

Record customer splits, pricing, contracts, DPR disposition, freight charges, and shrink/ discount tables.

- 1. Navigate to Grain / Operations / Assembly Sheets and choose Add or select the Add an Assembly Sheet icon.
- On the General tab of the Add an Assembly window, enter the Assembly #, choose the Location from the dropdown menu, and select the Commodity by double-clicking in the Commodity field. Optionally enter the Default Price, Crop Season, Farm ID, Field ID, and Lot Number.
  Note: The Assembly # may be automatically incremented or manually entered.
- 3. Select customer(s) by double-clicking *Cust ID*. Highlight the necessary customer(s) and choose **Done**. Enter the *Split %* for each customer and double-click in the *Contract* column to select a Purchase Contract. Choose the DPR status from the *DPR* drop-down menu and the proper charge schedule from the *Charge ID* drop-down.
- 4. Freight charges can optionally be entered by selecting Freight Charges. At the Freight Charges window, select Add Charge. Double-click in the Vendor column to select the vendor. Enter the rate per unit under the Rate column and enter the Quantity. Select Apply and then choose Done.

**Note:** If the *Quantity* is 0, any future Scale Tickets added to the Assembly calculate from Scale Ticket actual Gross Units.

- At the Shrink, Dock & Premium Discount tab, a grade factor master schedule may be overridden with any saved schedule of the same grade factor. Double-click on Shrink, Dock, or Prem/Disc to change the shrink schedule, dockage schedule, or premium/discount schedule used.
- 6. On the *Comments* tab, enter specific *Comments* and notes for the Assembly. Comments can be added by typing in the *Comment* area and choosing **Accept**. Additional comments are added by selecting **Add Comment** and repeating the steps above. Add a previously saved comment by double-clicking in the *Comment* area, select the comment to use, and choose **Accept**.
- 7. Select Save.